### Alma Cloud App: Nilde openurl

Come inoltrare una richiesta DD borrowing da Alma a Nilde

L'App, disponibile nell'area Cloud App di Alma, permette di trasferire i dati bibliografici di una richiesta DD borrowing, sia articoli che capitoli di libri, all'interno del portale Nilde, senza copiare/incollare manualmente i dati

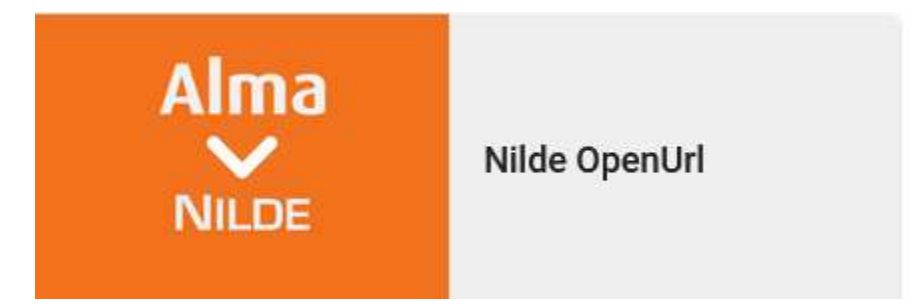

Non effettua il processo inverso (lending: dai dati in Nilde verso Alma) e non aggiorna gli status della richiesta, che vanno inseriti manualmente. Va inserito manualmente anche il partner (es. NILDE) e registrata l'evasione o l'inevasione della richiesta.

E' utile utilizzare anche l'App Change RS Request Type nel caso in cui la richiesta DD borrowing si presenti nel modello sbagliato, ad esempio articolo al posto di capitolo di libro e viceversa.

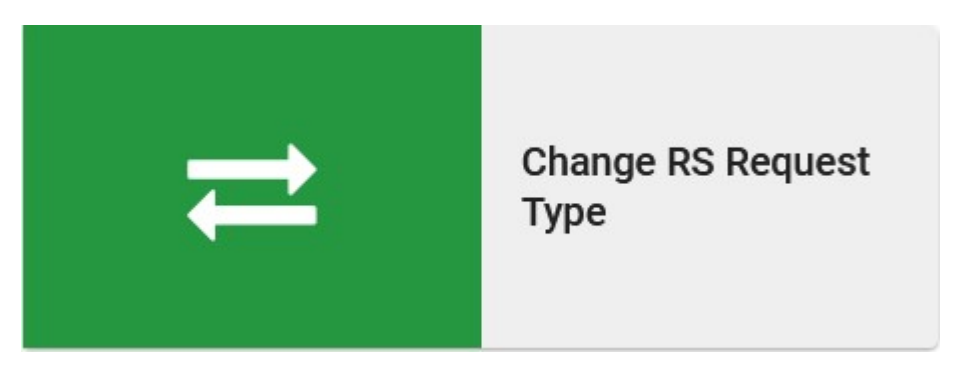

**Come attivare l'App:** cliccare sull'icona CludApp e sul tab App disponibili (è possibile anche cercarla tramite la lente di ingrandimento)

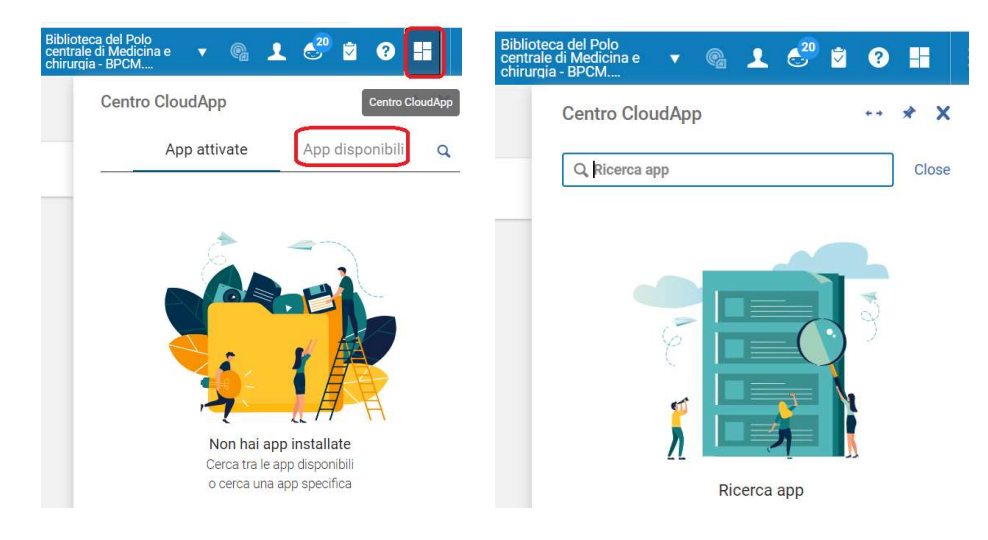

#### Cliccare su "Attiva"

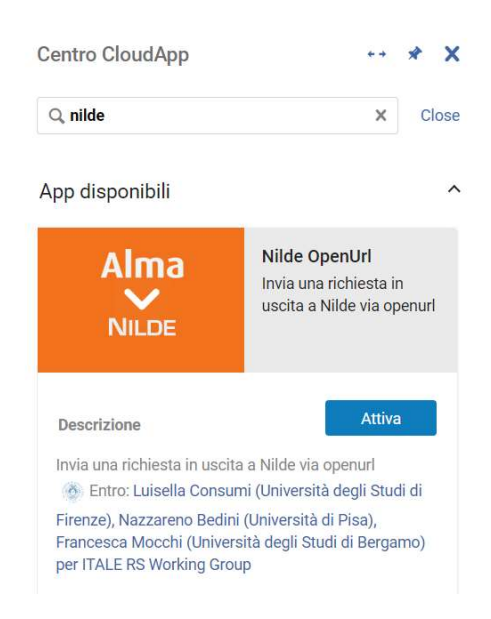

Ora l'App comparirà nel tab App attivate

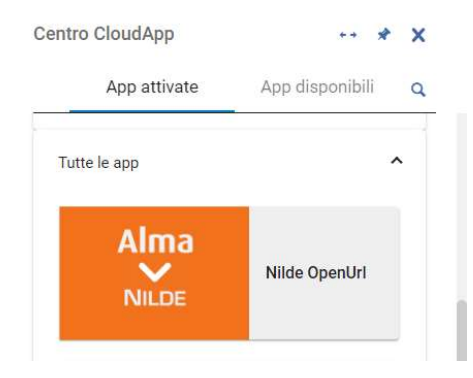

Come inoltrare una richiesta DD borrowing Alma a Nilde

- Si ricorda di verificare tutti i dati bibliografici ed eventualmente correggerli o modificarli
- Lo status della richiesta deve essere "Richiesta in uscita creata" (eventualmente modificarlo manualmente)
- Se il modulo della richiesta è errato, modificarlo con l'App Change RS Request Type

### Cliccare su Cloud App in alto

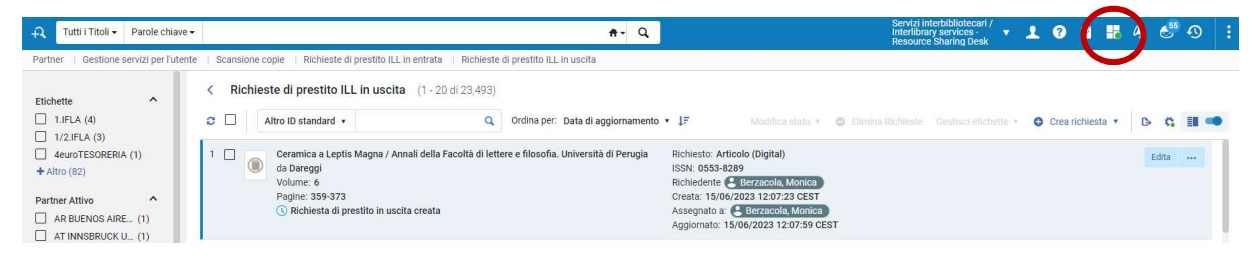

Selezionare l'App Nilde openurl e sul menù a tendina "Clicca e seleziona una richiesta in uscita"

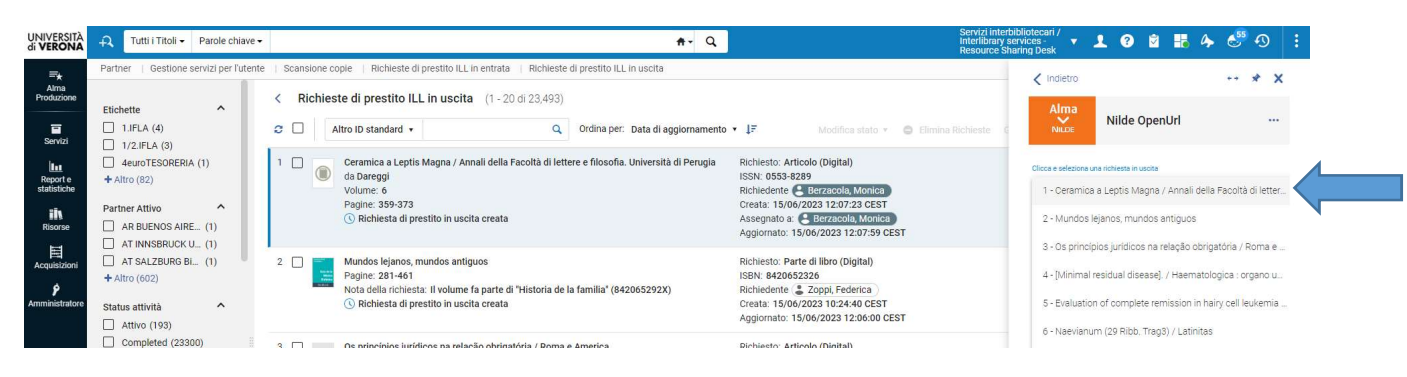

Selezionare la richiesta da inviare e cliccare su "Invia a Nilde"

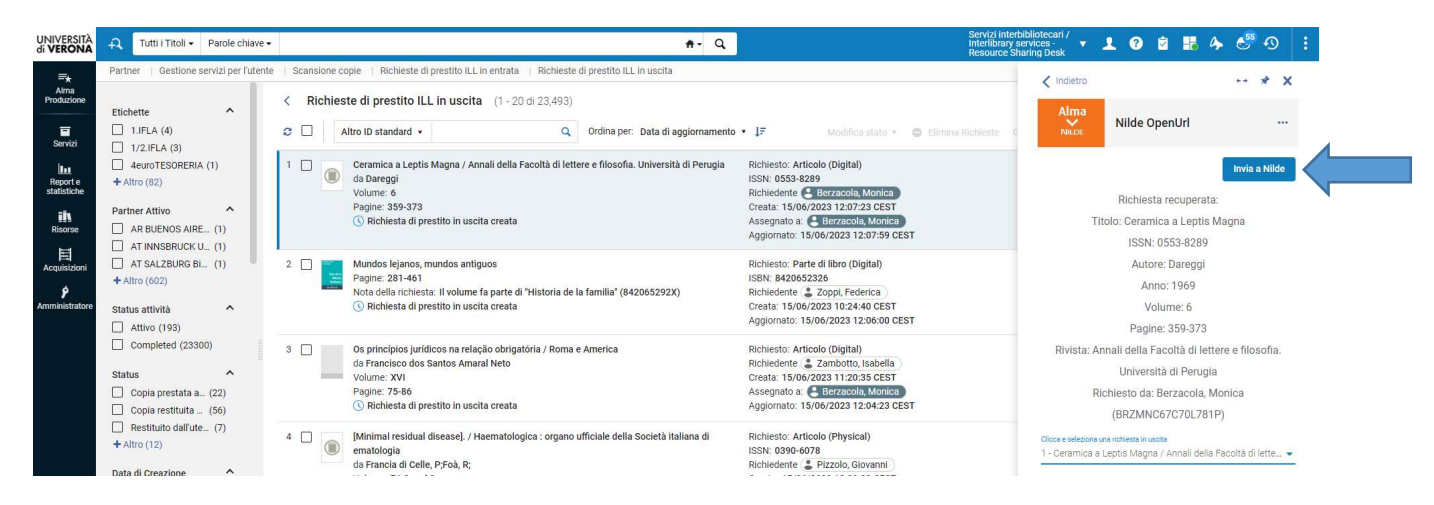

Se non ci si è già autenticati, procedere con l'inserimento delle credenziali della biblioteca

| NIL<br>Vuoi conoscere me                                                                                                    | Vuol conoscere meglio NiLDE? Leggi di più                                                                                                    |  |  |
|----------------------------------------------------------------------------------------------------|----------------------------------------------------------------------------------------------------|--|--|
| Attenzione!<br>Inserimento dati via OpenURL<br>Per poter procedere con l'inserimento dati in MyNILDE è necessario auto              | ențicarsi                                                                                                    |  |  |
| Login tradizionale<br>Sia gii uteti che libiliotecari possono inserire qui le proprie credentiali NILDE per<br>accedere al servizio | Login istituzionale<br>Questa modalità di accesso è riservata esclusivamente agli utenti delle istituzioni<br>aderenti alla Federazione IDEM. Lest di elbu- |  |  |
| a vroo<br>a<br>4) Accedi                                                                                                    |                                                                                                    |  |  |
| • Non ricordo i miel dati di accesso!                                                                                               |                                                                                                    |  |  |
| Non hal un Account?<br>Sia gli utenti che le biblioteche devono registrarsi per poter fare Login.                                   |                                                                                                    |  |  |
| Sel un/a bibliotecario/a?<br>Vuoi entarie anche tu nella community of NILDE?                                                        | Sei un utente?<br>Conosci già la biblioteca alla quale iscriverti?                                                                                          |  |  |
| fitt Registra la tua bibliotece a NILDE<br>Prima di inziare a usare NILDE, leggi il <u>manuale d'uso</u>                            | Registrati al servizio NILDE della tua biblioteca Altrimenti cerca la lua biblioteca tra tutte le biblioteche NILDE.                                        |  |  |

# I dati vengono trasferiti completamente

|                                                                                             |                                        | Home   MyNILDE   Manuale d'uso   NILDE World   Contatti   Lic |
|---------------------------------------------------------------------------------------------|----------------------------------------|---------------------------------------------------------------|
| Benvenuto Sistema bibliotecario Università di Ve                                            | rona                                   | E                                                             |
|                                                                                             |                                        |                                                               |
|                                                                                             |                                        | 00                                                            |
| colo                                                                                        |                                        |                                                               |
| Titolo Rivista/Libro:<br>Annali della Facoltà di lettere e filosofia. Università di Perugia |                                        |                                                               |
| Titolo articolo/sezione:<br>Ceramica a Leptis Magna                                         |                                        |                                                               |
| Autore:<br>Dareggi                                                                          | Altri autori:                          |                                                               |
| DOI: 10. / ISSN: 0553-8289 Editore:                                                         | Lunge di edizione: SD: PMD: PubliQed d |                                                               |
| Verifica il tuo posseduto                                                                   |                                        |                                                               |
| O UNIXK                                                                                     |                                        |                                                               |
|                                                                                             |                                        |                                                               |
|                                                                                             |                                        | Avanti                                                        |
|                                                                                             |                                        |                                                               |
|                                                                                             |                                        |                                                               |
|                                                                                             |                                        | 0 0                                                           |

# Nel caso di capitoli di libri, in Alma il titolo del capitolo va inserito nel campo: Numero capitolo

| mazioni generali           | Parametri                               |                                                            |                                                              |   |
|----------------------------|-----------------------------------------|------------------------------------------------------------|--------------------------------------------------------------|---|
| ormazioni risorsa          |                                         |                                                            |                                                              | ~ |
| Titolo *                   | Die Kraft der Vergangenheit: Mythos und | Realität der klassischen Kultur : Akten der deutsch-italie | nischen Tagung des Centrum Latinitatis Europae : Berlin, 29. |   |
| Autore                     | Gherardo Ugolini                        | Iniziali autore                                            |                                                              |   |
| Edizione                   |                                         | ISBN                                                       | 3487130041                                                   |   |
| LCCN                       |                                         | Numero di Controllo<br>del Sistema                         |                                                              |   |
| Altro ID standard          |                                         | Barcode                                                    |                                                              |   |
| ID record remoto           |                                         | Editore                                                    |                                                              |   |
| ta di pubblicazione        | 2005                                    | Luogo di pubblicazione                                     |                                                              |   |
| Nome persona<br>aggiuntiva |                                         | Fonte                                                      |                                                              |   |
| Numero titolo serie        |                                         | Collocazione                                               |                                                              |   |
| Nota                       |                                         | Volume                                                     |                                                              |   |
| Parte                      |                                         | Numero Capitolo                                            | Gherardo Ugolini: Le metamorfosi di Tiresia tra cultura cla  |   |
| Capitolo Autore            |                                         | Titolo Capitolo                                            |                                                              |   |
| Pagine                     | 169-179                                 | Pagina iniziale                                            |                                                              |   |
| Pagina finale              |                                         | Curatore                                                   |                                                              |   |
| iliuda Dishiaata           |                                         |                                                            |                                                              |   |